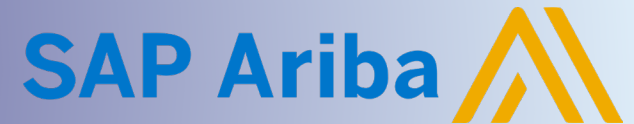

## **Supplier Guide: Decline Intent to Bid after prior Acceptance**

**Quick Reference Guide** 

### **DECLINE INTENT TO BID**

Following an initial assessment of the content of a Request for Proposal (RFP), the Supplier may have previously indicated their intention to bid. However, upon further examination of the Event Details, the Supplier may decide not to participate in the Event. As a result, the Supplier should formally withdraw their Intent to Bid.

### **Navigate to Event Checklist**

- 1. Click Business Network next to the SAP logo in the top left corner
  - a. Select Ariba Proposals & Questionnaires

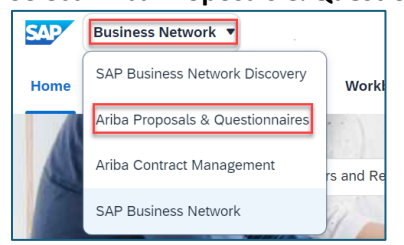

- 2. Within the Events section, locate the Event within the Status: Open folder
  - a. Click blue hyperlink to open the Event

| Home                                                                                                    |                     |                                  |            |                 |  |  |
|----------------------------------------------------------------------------------------------------|---------------------|----------------------------------|------------|-----------------|--|--|
| Welcome to the <b>Ariba Spend Management</b> site. This site assists in identifying world class suppliers who are market leaders in quality, service, and cost. Ariba, Inc. administers this site in an effort to ensure market integrity. |                     |                                  |            |                 |  |  |
|                                                                                                    |                     |                                  |            |                 |  |  |
| Events                                                                                                    |                     |                                  |            | ■ >             |  |  |
| Events                                                                                                    | ID                  | End Time ↓                       | Event Type | Participated    |  |  |
| Title  Status: Open (9)                                                                                                    | ID                  | End Time ↓                       | Event Type | Participated    |  |  |
| Title  Status: Open (9)  Review Prerequisites and Intent to Bid                                                                                                    | ID<br>Doc1166024763 | End Time ↓<br>9/26/2024 10:48 AM | Event Type | Participated No |  |  |

3. Click Review Event Details within Checklist Panel

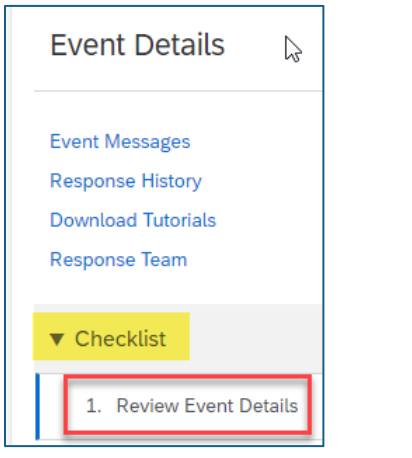

# **Supplier Guide: Decline Intent to Bid after prior Acceptance**

Quick Reference Guide

SAP Ariba

### **DECLINE INTENT TO BID**

1. Click Select Lots on the Review Event Details page

| Event Details                                         | 🖶 Doc1334888751 - Review Prerequisites and Confirm Intent to Bid                                                                                                    |  |  |  |  |
|-------------------------------------------------------|----------------------------------------------------------------------------------------------------|--|--|--|--|
| Event Messages<br>Download Tutorials<br>Response Team | Download Content         Review Prerequisites         Select Lots         Print Event Information           Introduction         Introduction         In |  |  |  |  |
| ▼ Checklist                                           | Name †                                                                                                    |  |  |  |  |
| 1. Review Event Details                               | ▼ 1 Introduction                                                                                                    |  |  |  |  |
|                                                       | 1.1 Cover Letter                                                                                                    |  |  |  |  |

- 2. Uncheck Line Item(s) within the Lots Available for Bidding section
- 3. Click **chevron**  $\checkmark$  in the Reason for not bidding field

| Select Lots                                | Doc1334888751 - Review Prerequisites and Confirm Intent to Bid                                                                                                    |                        |  |  |  |
|--------------------------------------------|----------------------------------------------------------------------------------------------------|------------------------|--|--|--|
| ▼ Checklist                                | Choose the lots in which you will participate. You can cancel your intention to participate in a lot until you submit a response for that lot; once you submit a response you cannot withdraw it. |                        |  |  |  |
| Review Event Details     Review and Accept | Select Lots/Line Items Select Using Excel                                                                                                    |                        |  |  |  |
| Prerequisites                              | Lots Available for Bidding                                                                                                    |                        |  |  |  |
| 3. Select Lots/Line Items                  | Name La                                                                                                    | Reason for not bidding |  |  |  |
| 4. Submit Response                         | 11.1 Service Line                                                                                                    | (no value)             |  |  |  |
|                                            | Confirm Selected Lots/Line Items                                                                                                    |                        |  |  |  |
|                                            |                                                                                                    |                        |  |  |  |

4. Select most appropriate Reason

#### 5. Click Confirm Selected Lots/Line Items

| Lots Available for Bidding       |                                           |
|----------------------------------|-------------------------------------------|
| Name                             | Reason for not bidding                    |
| 11.1 Service Line                | (no value) V                              |
| Confirm Selected Lots/Line Items | (no value)                                |
|                                  | We don't carry a compatible part/material |
|                                  | We don't supply at the requested quantity |
|                                  | Discontinued Item                         |
|                                  | We are at full capacity currently         |
|                                  | Missing/Lack of information provided      |
|                                  | Other                                     |
|                                  |                                           |

**Supplier Guide: Decline Intent to Bid after prior Acceptance** 

Quick Reference Guide

SAP Ariba

- 6. Warning Message will display
  - a. Click Use Selected Lots

| Doc1334888751 - Review Prerequisites and Confirm Intent to Bid                                                                                                    |                                                                                                    |  |  |  |  |
|----------------------------------------------------------------------------------------------------|----------------------------------------------------------------------------------------------------|--|--|--|--|
| Choose the lots in which you will participate. You can cancel your intention to participate in a lot until you submit a response for that lot; once you submit a response you cannot withdraw it. |                                                                                                    |  |  |  |  |
| Select Lots/Line Items Select Using Excel                                                                                                    |                                                                                                    |  |  |  |  |
| Lots Available for Bidding                                                                                                    |                                                                                                    |  |  |  |  |
| Name         11.1 Service Line         Confirm Selected Lots/Line Items                                                                                                    | Warning: You have not selected all lots You have selected to participate in only 0 of the 1 available lots. Note: You can return and select additional lots at a later time. Use Selected Lots Cancel |  |  |  |  |

7. The Event Audit Log will be updated on the Ariba Buyer Network to reflect the change.

| Event Audit Log           |             |              |                                       |       |                                                |                            |              |
|---------------------------|-------------|--------------|---------------------------------------|-------|------------------------------------------------|----------------------------|--------------|
| Search by keyword         |             |              | Q                                     |       |                                                | Changes and Activities (7) | Show filters |
| Date created              | Real user   | On behalf of | Action                                | Scope | Details                                        |                            |              |
| Oct 30, 2024, 11:15:24 AM | aribasystem | TEST AGEE    | System process: Decline intend to bid |       | TEST AGEE has declined his/her intent to bid.  |                            |              |
| Oct 29, 2024, 4:53:24 PM  | aribasystem | TEST AGEE    | System process: Submit intend to bid  |       | TEST AGEE has indicated his/her intent to bid. |                            |              |